# Professional 2.4G/5G High WiFi Repeater PM2.4G/PM5G VGA1000/VGA2000

**Quick Setting Guide** 

## Declaration

**Copyright © 2016** Shenzhen HouTian Network Communication Technology Co.Ltd All rights reserved, with retained ownership

Without Shenzhen HouTian Network Communication Technology Co.Ltd written authorization, any company or personal can't copy, writer or translation part or all contents. Can't do commodity distribution for any commercial or profitable purposes by any ways(electricity, mechanical, photoprint, record or other methods).

**VONETS** is the registered trademark of Shenzhen HouTian Network Communication Technology Co.Ltd. The other all trademarks or registered trademarks mentioned in this documents are belong to the individual owners. The product specifications and information technology mentioned in this manual are just for reference, if any updates, without other notice. Except for special agreements, this manual is just for user guidance, any statements, information and so on in this manual can't constitute the warranty of any forms.

| Product Selection Form                         |                                                                                                    |                                     |                                                       |                                     |  |  |  |  |
|------------------------------------------------|----------------------------------------------------------------------------------------------------|-------------------------------------|-------------------------------------------------------|-------------------------------------|--|--|--|--|
| Model                                          | PM5G                                                                                                    | VGA1000                             | PM2.4G                                                | VGA2000                             |  |  |  |  |
| Module or<br>Finished product                  | Module                                                                                                    | Finished product                    | Module                                                | Finished product                    |  |  |  |  |
| Built-in battery                               | None                                                                                                    | Built-in 6000mAH<br>lithium battery | None                                                  | Built-in 6000mAH<br>lithium battery |  |  |  |  |
| Supply<br>Voltage/Current                      | 5V/3A 4.2V Lithium battery-powered                                                                                                    |                                     | 5V/3A                                                 | 4.2V Lithium battery-powered        |  |  |  |  |
| Ethernet Port                                  | Requires an<br>external network None<br>transformer to use                                                                                                  |                                     | Requires an external<br>network<br>transformer to use | None                                |  |  |  |  |
| Pairing method                                 | WEB Se                                                                                                    | ettings                             | WEB Settings                                          |                                     |  |  |  |  |
| Main Application                               | Long distance WiFi transmission or WiFi coverage<br>1. Long distance WiFi camera<br>2. UVA figure transmission<br>3. Long distance fast-networking projects |                                     |                                                       |                                     |  |  |  |  |
| Working Mode                                   | Repeater -                                                                                                    | + Bridge                            | Repeater + Bridge                                     |                                     |  |  |  |  |
| 5G Transmission<br>Power                       | 25.8dbm-                                                                                                    | -27dbm                              | 2527dBm                                               |                                     |  |  |  |  |
| Point to point<br>barrier-free<br>transmission | 500m8                                                                                                    | 800m                                | 1200m2000m                                            |                                     |  |  |  |  |
| Transmission<br>Rate                           | 2.4G 300Mbps,                                                                                                    | 5G 450Mbps                          | 300Mbps                                               |                                     |  |  |  |  |
| 2.4G Antenna<br>Gain                           | 1.0dbi                                                                                                    | 1.5dbi                              | 4.5dbi5dbi                                            |                                     |  |  |  |  |
| 5G Antenna Gain                                | 4.5dbi-                                                                                                    | -5dbi                               | None                                                  |                                     |  |  |  |  |
| Temperature compensation                       | Supp                                                                                                    | ort                                 | Support                                               |                                     |  |  |  |  |

#### **VONETS High power series WiFi product Features**

- PM5G/VGA1000 is dual band WiFi Repeater product, support both 2.4G and 5G Band. 2.4G band is normal power, barrier-free transmission distance is up to 100 meters; 5G band is high power, barrier-free transmission distance is up to 1000 meters, in the unmanned aerial vehicle on the measured distance of 800 meters;
- VGA2000 is 2.4G WiFi Repeater product, the transmission power is up to 26dbm, barrier-free transmission distance is up to 2000 meters;
- VGA1000/PM5G are mainly used for long distance network data transmission and

wide range of WiFi signal coverage, support both bridge and repeater function;

- VGA1000/PM5G, PM2.4G/VGA2000, (it is best to use them in pairs), are mainly used for long distance WiFi cameras and UAV figure transmission application, software configuration is so easy:
  - 1) VGA1000 connects to PM5G in pairs;
  - 2) VGA1000 is for ground station, PM5G is air module or remote module;
  - 3) VGA1000/PM5G support hot name name imitate function
  - 4) Multiple VGA1000 or PM5G can form star network;
  - 5) The usage of VGA2000 and PM2.4G is the similar as the above four points;
- VGA1000/PM5G, PM2.4G/VGA2000 are all transparent bridge, but transparent transmission is only for IP layer packets, for the link layer (MAC layer) of the packet will be MAC address translation. For network devices that use MAC layer addressing at the link layer, it may not be fully applicable.
- VGA1000/VGA2000 are both built-in battery, suitable for mobile portable applications, to facilitate rapid long-distance emergency network;
- Support temperature compensation, to ensure that the performance of industrial equipment for a long time and stable operation;
- All modules provide UART port with standard TTL level, is convenient for secondary development;
- Module with so small size: 30mm\*60mm\*1.6mm.

## **VONETS High Power Series WiFi Product Appearance**

• PM5G/PM2.4G product structure and PIN definition, see the diagram below: (The thickness of module board 1.6mm+-10%, for detailed dimensions, please see the CAD file from the official website)

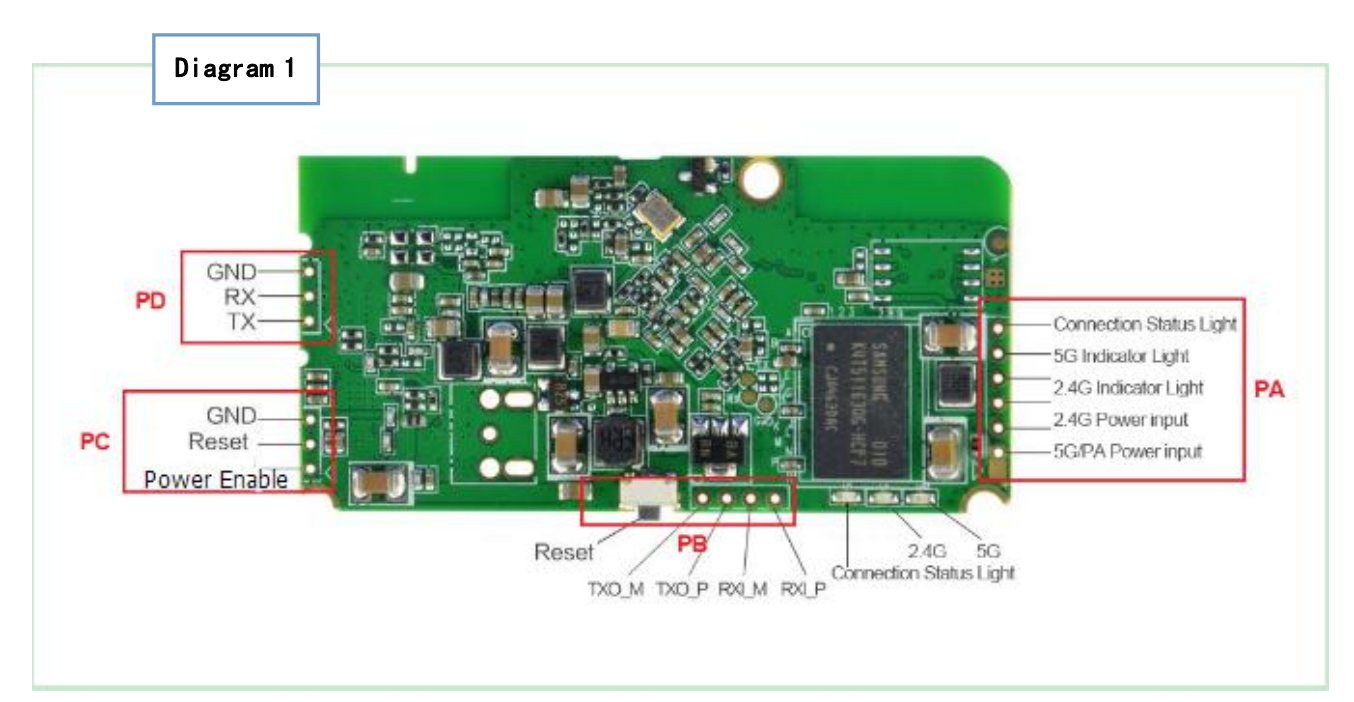

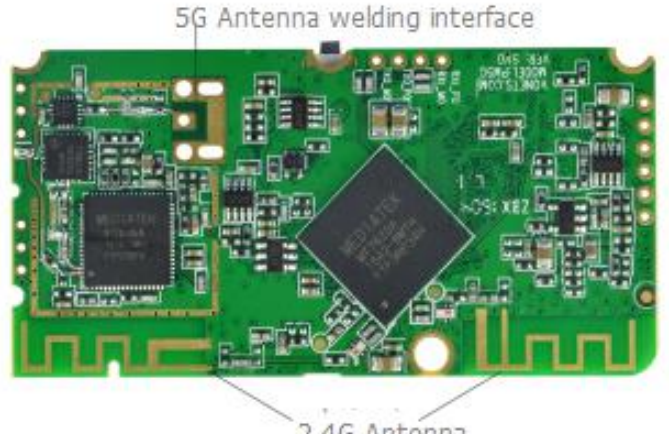

2.4G Antenna

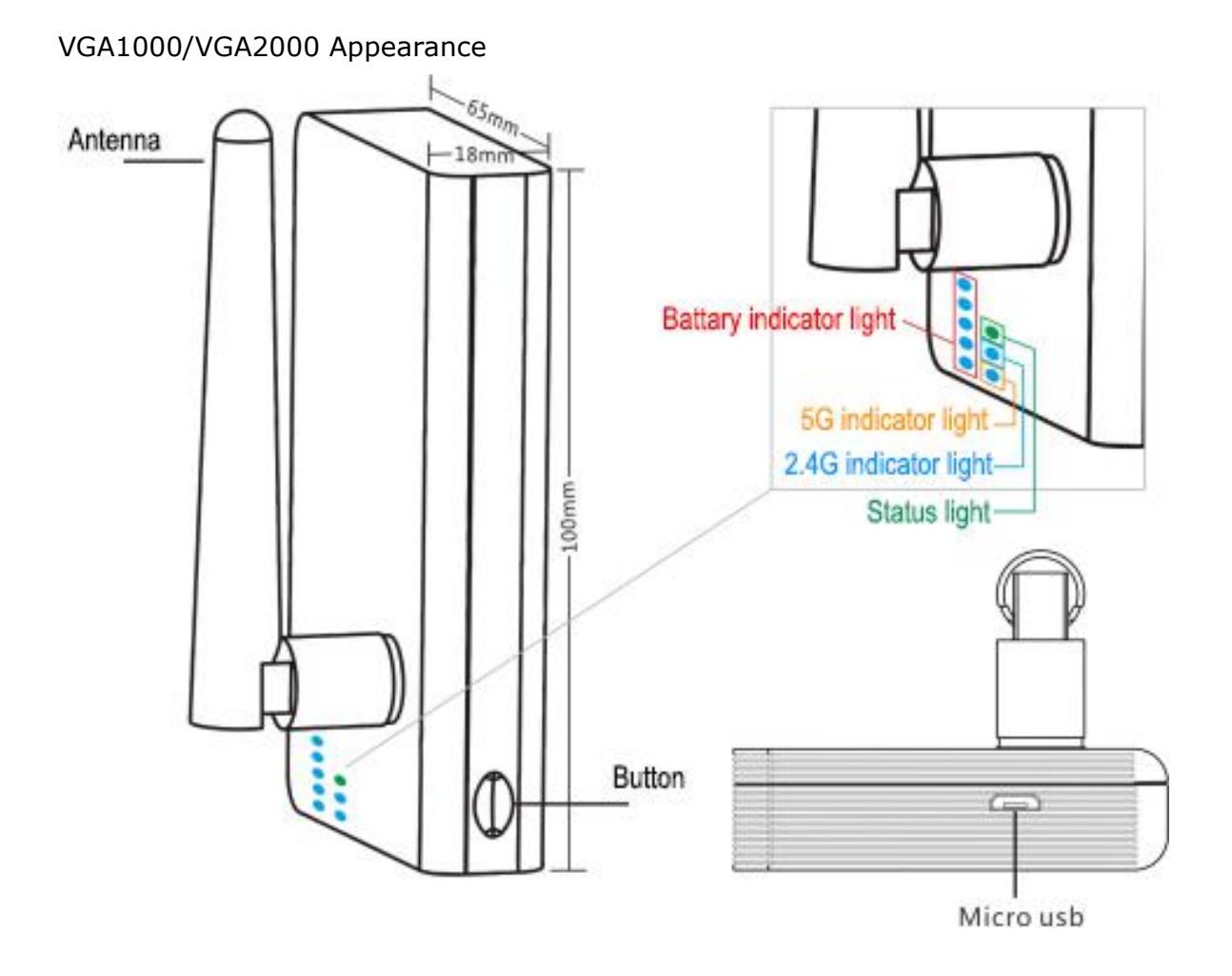

#### PM5G/PM2.4G Module Quick Setting Guide

**Step1. Connect** --When configuration, the connection method is as below diagram:

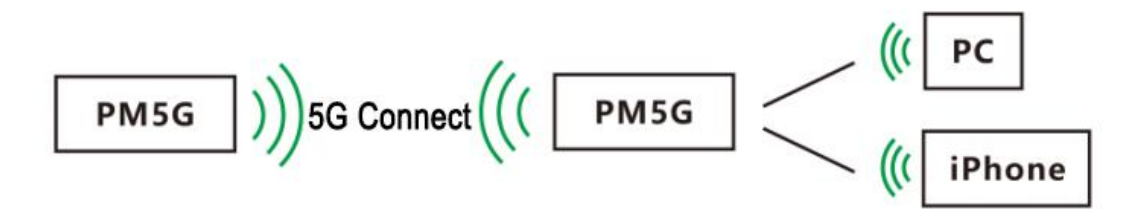

**Step 2. The module is powered on** (For module supply voltage, current, please check <Product Selection Form>, PIN definition, please see Diagram 1)

## Step 3. Connect the WiFi hot spot of module by smart phone or PC (There are two hot spot 2.4G and 5G hot spot, you can choose any one to

connect)

WiFi hot spot parameters of module is as below: WiFi SSID: **VONETS\_**\*\*\*\*\* WiFi Password: **12345678** 

## Step 4. Log in WEB configured page, configure the parameters of source WiFi hot spot

#### (The default work mode of PM2.4G/PM5G is bridge mode)

1) Open browser (IE, Google Chrome, Safari, the mobile phone browser and so on), enter IP address (192.168.254.254) or configured domain name of configured page (http://vonets.cfg)

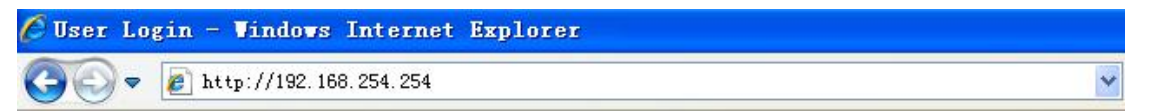

2) Enter user name and password (it is admin) on the log in page, click "Login" button to enter configured page;

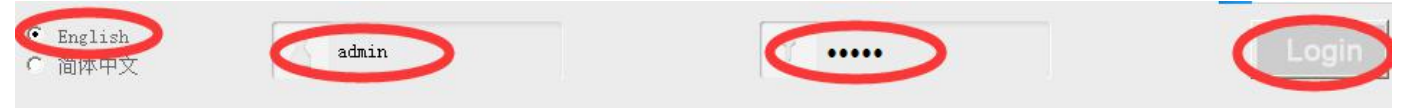

3) Search the source WiFi hot spot

| Scan Hotspots   | Sele<br>List | ct a Wireless Network t<br>, or enter the SSID of | o c<br>the | onnect t<br>networl | co. If not found<br>manually. Then | , please c<br>, clic <mark>k Ne</mark> | lick Refr<br>xt. | esh    |
|-----------------|--------------|---------------------------------------------------|------------|---------------------|------------------------------------|----------------------------------------|------------------|--------|
| WiFi Repeater   |              | SSTD Chant                                        | nel        | Signal              | Authentication                     | Encryption                             | Wifi Mode        | ExtCH  |
|                 | Ű            | haohao                                            | 2          | 100                 | WPA2-PSK                           | AES                                    | 11b/g/n          | ABOVE  |
| System Settings | -            | ENBKIOTGW                                         | 10         | 96                  | Disable                            |                                        | 11b/g/n          | NONE   |
|                 |              | yes_17CDEC                                        | 7          | 91                  | WPA2-PSK                           | AES                                    | 11b/g/n          | ABOVE  |
| Local TP        |              | 305                                               | 1          | 81                  | WPAPSK-WPA2PSK                     | AES                                    | 11b/g/n          | ABOVE  |
|                 |              | Officec                                           | 6          | 81                  | WPAPSK-WPA2PSK                     | TKIPAES                                | 11b/g/n          | BELOW  |
|                 |              | 0x333630E5858DE8B4B9576946692D                    | 6          | 76                  | WPAPSK-WPA2PSK                     | AES                                    | 11b/g/n          | ABOVE  |
|                 |              | VONETS_WXS                                        | 7          | 70                  | WPA2-PSK                           | AES                                    | 11b/g/n          | ABOVE  |
|                 |              | VONETS_1BFBE4                                     | 7          | 70                  | WPA2-PSK                           | AES                                    | 11b/g/n          | ABOVE  |
|                 |              | there are 28 wireless network                     |            |                     |                                    |                                        | Refres           | h List |
|                 |              | there are 28 wireless network                     |            |                     |                                    |                                        | Refres           | h Lis  |

4) Set up the source WiFi hot spot password, extended WiFi hot spot SSID

| WIT: Discouting | Security Mode                                                                                | WPA2-PSK                                                   |  |  |  |  |
|-----------------|----------------------------------------------------------------------------------------------|------------------------------------------------------------|--|--|--|--|
| miri Kepeater   | WPA Algorithms                                                                               | AES                                                        |  |  |  |  |
| System Settings | Password of source hotspot                                                                   | 12345678                                                   |  |  |  |  |
| LI TD           | Automatic connect to memo                                                                    | Automatic connect to memory hotspots                       |  |  |  |  |
| LOCAL II        | ☑ The configuration parameters of WiFi repeater security is synchronized with source hotspot |                                                            |  |  |  |  |
|                 | The key is the same as                                                                       | s the 2.4G hotspot 🔿 The key is the same as the 5G hotspot |  |  |  |  |
|                 | 2.4G WiFi Repeater SSID                                                                      | haohao_30_2.4G                                             |  |  |  |  |
|                 | 5G WiFi Repeater SSID                                                                        | haohao_30_5G                                               |  |  |  |  |
|                 |                                                                                              | Apply Bac                                                  |  |  |  |  |

5) Reboot the device, the device will automatically connect to the configured WiFi hot spot, if it is configured successfully, the green indicator will flash quickly. Note 1: When bridge/repeater product are connected to external network, the IP address of the device will change. At this time, when log in configured page, we suggest you enter configured domain name: http://vonets.cfg. Or in Windows command window, enter the command: ping vonets.cfg, to get the IP address of the device, then log in configuration page with this IP.

Note 2: The optional channel of 5G WiFi is: 36, 40, 44, 48, 52, 56, 60, 64, 100, 104, 108, 112, 116, 120, 124, 128, 132, 136, 140, 149, 161, 165, factory default is the best channel -- 149.

## VGA1000/VGA2000 Series Product Introduction

VGA1000/VGA2000 is high power WiFi Repeater, bridge, is also can be used for remote camera connection, the performance of wireless transmission is consistent with PM5G/PM2.4G, but it is built-in battery, suitable for mobile portable applications, to facilitate rapid long-distance emergency network; the below VGA is for VGA1000 and VGA2000.

• VGA Power indicator as below form:

| Power indicator light |      |         | •••     |         | $\bullet \bullet \bullet \bullet \bullet$ |
|-----------------------|------|---------|---------|---------|-------------------------------------------|
| Power                 | <15% | 15%-25% | 25%-50% | 50%-75% | 75%-100%                                  |

• VGA common operation as below form:

|                  | VGA normal operation form                                                                                                    |                                                        |                  |                                                                                              |  |  |  |  |  |
|------------------|----------------------------------------------------------------------------------------------------|--------------------------------------------------------|------------------|----------------------------------------------------------------------------------------------|--|--|--|--|--|
| Operation        | Step                                                                                                    | LED Status                                             | Time<br>required | Remark                                                                                       |  |  |  |  |  |
| Power on         | Long press 3 seconds                                                                                                    | The battery indicator<br>flashes in a flowing<br>state | 50S              | Start complete, stop flashing,<br>the normal display of the<br>current battery power         |  |  |  |  |  |
| Power off        | Quick Click                                                                                                    | The power indicator<br>light goes out                  |                  |                                                                                              |  |  |  |  |  |
| Factory<br>Reset | <ol> <li>First, make the device<br/>boot normally;</li> <li>Long press 2 seconds,<br/>the indicator will flash;</li> <li>Within 2 seconds,<br/>press twice again</li> </ol> | The battery indicator<br>flashes in a flowing<br>state | 855              | In the recovery, the device<br>can't be shut down, power off<br>the device will lead to burn |  |  |  |  |  |
| Power<br>Display | In the off state, short<br>press the button                                                                                                    | Display the current<br>battery power                   |                  | It is recommended that only<br>one cell power left, then<br>charge the device                |  |  |  |  |  |

## **VGA Quick Setting Guide**

**Step1. Connect** --When configuration, the connection method is as below diagram:

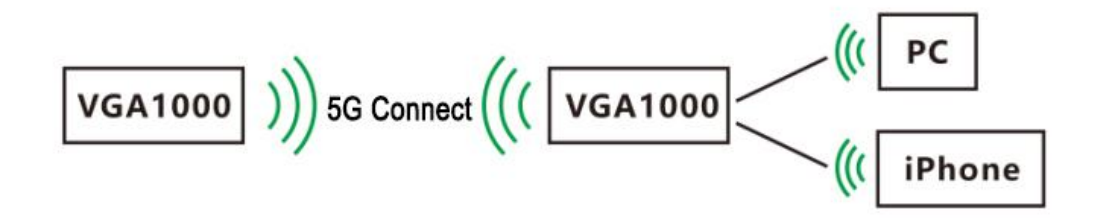

Step 2. VGA is powered on--Operate the device according to <VGA normal operation form>

Step 3. Connect the WiFi hot spot of VGA by smart phone or PC (There are two hot spot 2.4G and 5G hot spot, you can choose any one to connect) WiFi hot spot parameters of module is as below:

WiFi SSID: **VONETS\_**\*\*\*\*\* WiFi Password: **12345678** 

## Step 4. Log in WEB configured page of VGA, configure the related parameters of source WiFi hot spot

1) Open browser (IE, Google Chrome, Safari, the mobile phone browser and so on), enter IP address (192.168.254.254) or configured domain name of configured page (http://vonets.cfg)

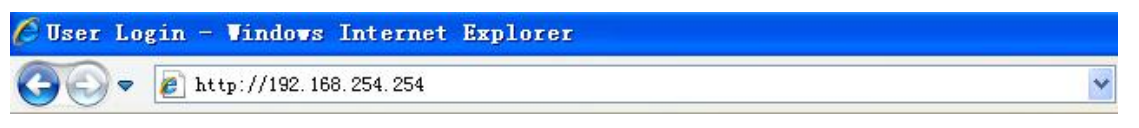

2) Enter user name and password (it is admin) on the log in page, click "Login" button to enter configured page;

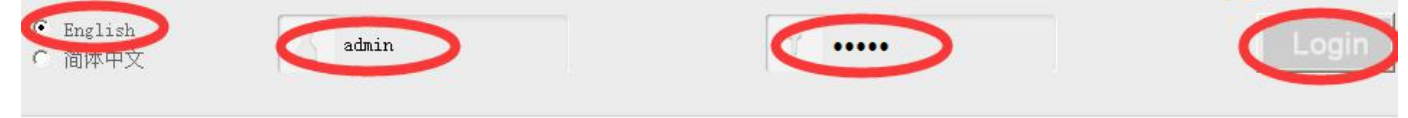

| SSID<br>haohao<br>ENEKIOTGW<br>yes_17CDEC                                                            | Channe                                                                                          | el Sign                                                                                                    | .1                                                                                                    |                                                                                                    |                                                                                                    |                                                                                                    |                                                                                                    |
|----------------------------------------------------------------------------------------------------|-------------------------------------------------------------------------------------------------|----------------------------------------------------------------------------------------------------|----------------------------------------------------------------------------------------------------|----------------------------------------------------------------------------------------------------|----------------------------------------------------------------------------------------------------|----------------------------------------------------------------------------------------------------|----------------------------------------------------------------------------------------------------|
| enskiotek<br>yes_17CDEC                                                                              |                                                                                                 | 202 C                                                                                                    | d.L. 1.                                                                                                    | Authentication                                                                                                    | Encryption                                                                                                    | Wifi Mode                                                                                                    | ExtCH                                                                                                    |
| ENBKLOTGW<br>yes_17CDEC                                                                              |                                                                                                 | 2                                                                                                    | 100                                                                                                    | WPA2-PSK                                                                                                    | AES                                                                                                    | 11b/g/n                                                                                                    | ABOVE                                                                                                    |
| yes_17CDEC                                                                                           |                                                                                                 | 10                                                                                                    | 96                                                                                                    | Disable                                                                                                    |                                                                                                    | 11b/g/n                                                                                                    | NONE                                                                                                    |
|                                                                                                    |                                                                                                 | 7                                                                                                    | 91                                                                                                    | WPA2-PSK                                                                                                    | AES                                                                                                    | 11b/g/n                                                                                                    | ABOVE                                                                                                    |
| 305                                                                                                  |                                                                                                 | 1                                                                                                    | 81                                                                                                    | WPAPSK-WPA2PSK                                                                                                    | AES                                                                                                    | 11b/g/n                                                                                                    | ABOVE                                                                                                    |
| Officec                                                                                              |                                                                                                 | 6                                                                                                    | 81                                                                                                    | WPAPSK-WPA2PSK                                                                                                    | TKIPAES                                                                                                    | 11b/g/n                                                                                                    | BELOW                                                                                                    |
| 0x333630E5858DE8B4B                                                                                  | 9576946692D                                                                                     | 6                                                                                                    | 76                                                                                                    | WPAPSK-WPA2PSK                                                                                                    | AES                                                                                                    | 11b/g/n                                                                                                    | ABOVE                                                                                                    |
| VONETS_WXS                                                                                           |                                                                                                 | 7                                                                                                    | 70                                                                                                    | WPA2-PSK                                                                                                    | AES                                                                                                    | 11b/g/n                                                                                                    | ABOVE                                                                                                    |
| VONETS_1BFBE4                                                                                        |                                                                                                 | 7                                                                                                    | 70                                                                                                    | WPA2-PSK                                                                                                    | AES                                                                                                    | 11b/g/n                                                                                                    | ABOVE                                                                                                    |
|                                                                                                    |                                                                                                 |                                                                                                    |                                                                                                    |                                                                                                    | C                                                                                                    | Next                                                                                                    | Exi                                                                                                    |
| O 40 Mitter Same                                                                                     | EG DIGDO CO                                                                                     |                                                                                                    |                                                                                                    |                                                                                                    | C                                                                                                    | Next                                                                                                    | Exi                                                                                                    |
| 2.4G WiFi Search                                                                                     | 5G WiFi Se                                                                                      | arch                                                                                                    |                                                                                                    |                                                                                                    |                                                                                                    | Next                                                                                                    | Exit                                                                                                    |
| 2.4G WiFi Search<br>Security Settings<br>Security Mode                                               | 5G WiFi Se                                                                                      | arch                                                                                                    |                                                                                                    | 2                                                                                                    |                                                                                                    | Next                                                                                                    | Exit                                                                                                    |
| 2.4G WiFi Search<br>Security Settings<br>Security Mode<br>WPA Algorithms                             | 5G WiFi Se<br>WPA                                                                               | arch<br>12-PSK                                                                                                    |                                                                                                    |                                                                                                    |                                                                                                    | Next                                                                                                    | Exit                                                                                                    |
| 2.4G WiFi Search<br>Security Settings<br>Security Mode<br>WPA Algorithms<br>Password of source hotsp | 5G WiFi Se<br>WPA<br>AES<br>ot 123                                                              | arch<br>12-PSK<br>3<br>45678                                                                                           | 2                                                                                                    |                                                                                                    |                                                                                                    | Next                                                                                                    | Exit                                                                                                    |
|                                                                                                    | Officec<br>Ox333630E5858DE8B4E<br>VONETS_WXS<br>VONETS_1BFBE4<br>there are 28 wireles<br>O SSID | Officec<br>Ox333630E5858DE8B4B9576946692D<br>VONETS_WXS<br>VONETS_1BFBE4<br>there are 28 wireless network<br>SSID 11b/ | Officec         6           0x333630E5858DE6B4B9576946692D         6           VONETS_WXS         7           VONETS_1BFBE4         7           there are 28 wireless network           SSID         11b/g/n | Officec         6         81           0x3333630E5658DE8B4B9576946692D         6         76           VONETS_WXS         7         70           VONETS_1BFBE4         7         70           there are 28 wireless network         SSID         11b/g/n v         chann | Officee 6 81 WFAPSK-WFA2PSK<br>0x333630E5858DE8B4B95759466692D 6 76 WFAPSK-WFA2PSK<br>VONETS_WXS 7 70 WFA2-FSK<br>VONETS_1BFBE4 7 70 WFA2-FSK<br>there are 28 wireless network<br>SSID 11b/g/n Channel 7 | Officec         6         81         WPAPSK-WPA2PSK         TKIPAES           0x333630E5858DE8B4B9576946692D         6         76         WPAPSK-WPA2PSK         AES           VONETS_WXS         7         70         WPA2-PSK         AES           VONETS_IBFBE4         7         70         WPA2-PSK         AES           there are 28 wireless network         5         5         5         5 | Officec         6         81         WPAPSK-WPA2PSK         TKIPAES         11b/g/n           0x333630E5658DE8B4B9576946692D         6         76         WPAPSK-WPA2PSK         AES         11b/g/n           VONETS_WXS         7         70         WPA2-PSK         AES         11b/g/n           VONETS_1BFBE4         7         70         WPA2-PSK         AES         11b/g/n           there are 28 wireless network         Refres |

haohao\_30\_5G

Back

Apply

5G WiFi Repeater SSID

| WiFi Status Light         | Hot spot connection Status | Remark                          |
|---------------------------|----------------------------|---------------------------------|
| (Green light) Quick Flash | Not connected              | Products are not connected to   |
|                           |                            | any hot spots                   |
| (Green Light) Quick Flash | Connected                  | WiFi hot spot signal >50%       |
| (Green Light)             | Connected                  | WiFi hot spot signal is 10%-50% |
| Intermittent Quick Flash  |                            |                                 |
| (Green Light) Slow Flash  | Connected                  | 10%WiFi hot spot signal is less |
|                           |                            | than 10%                        |
| (Green Light) Slow Flash  | Connection failed          | Products are not connected to   |
|                           |                            | any hot spots                   |

#### VGA1000/VGA2000 Indicator Light Instruction

## General operation and common faults of

## **VGA/PM5G/PM2.4G Series Products**

1. How to reset to the factory default parameters of VGA?

Power on the device, after 50 seconds, first, make the device boot normally; long press 3 seconds until the indicator light flash, after flashing, quick press twice, the battery indicator flashes in a flowing state, it will take about 85 seconds.

During the recovery of the factory operation, the product can't be powered off, otherwise it may cause damage to the product.

#### 2. How to reset the factory default parameters of PM5G/PM2.4G?

Power on the device, after 50 seconds, long press reset button (or connect Reset PIN of module to GND) 3 seconds, then release, module will factory reset, it will take 85 seconds, during the recovery of the factory operation, the product can't be powered off, otherwise it may cause damage to the product.

3. Does the VONETS series product support firmware upgrade, how to upgrade? All VONETS series products support firmware upgrade, and support online upgrade, please visit website: <u>www.vonets.com</u> to refer to the related documents.

4. The WiFi hot spot of VGA/PM5G/PM2.4G can be found, but the smart phone or PC can't connect to this device hot spot?

- Reason 1. Due to some unexpected operation or power down, caused the destroy of device parameters. At this time, just need to reset the device to factory default parameters;
- Reason 2. Poor power supply performance of the device will seriously

**affect the WiFi connection performance, or even damage the device,** so we suggest high quality power supply, recommand the total input power is 5V/3A(15W), Ripple less than 100mV power supply. For module, please make sure use **dual power supply (5V/1A, 5V/2A)** according to PIN definition.

5. The device has been configured the source WiFi hot spot parameters, the smart phone or PC has connected to the device WiFi hot spot, but still doesn't get internet?

- First, check the status light to know the current state of the device, then according to the state of the device to analyze the fault reasons;
- Reason 1. The distance between the device and source WiFi hot spot is too long, cause the communication performance degradation, finally effect the user's access to the Internet. At this time, just need shorten the distance between the device and source WiFi hot spot to solve this problem;
- Reason 2. Due to some unexpected operation or power down, caused the destroy of device parameters. At this time, just need to reset the device to factory default parameters;
- Reason 3. The configured source WiFi hot spot parameters are not correct. At this time, just need to configure the correct parameters then reboot the device;

6. The smart phone or PC has been connected the device by WiFi or Ethernet cable, but user can't log in the device WEB page, or after log in the WEB it shows error?

- Reason 1. The users don't use the browser recommended by VONETS(IE, Google Chrome, Safari, the mobile phone browser);
- Reason 2. The smart phone or PC installed the firewall, the security level is set too high, caused the above problem. At this time, only need to close the firewall;
- Reason 3. The security level of browser is too high, it will also cause the above problem. At this time, just need to reduce the browser's security level, then log in again;
- Reason 4. The IP address of the device input error. For devices that are in use, the IP address of the device is automatically assigned by the source hot spot, so the IP address will change, at the same time, you can review "Note 1" to obtain IP address; for the new factory equipment, users only need to enter the correct default IP, VGA series default IP is 101.12.30.56, PM5G / PM2.4G the default IP is 192.168.254.254.

Shenzhen Houtian Network Communication Technology Co.,Ltd http://www.vonets.com